DIVISIÓN DE SERVICIOS Y SISTEMAS DE TECNOLOGÍA E INFORMACIÓN

Servicios de Apoyo a Usuarios: Capacitación de Empleados

# Infinite Campus Inscripción en Línea Estudiantes <u>Nuevos</u> en CCSD

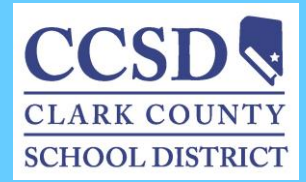

Revisado: Marzo del 2015

# TABLA DE CONTENIDOS

| USO DE ESTE MANUAL                                                                                                    | ISCRIPCIÓN EN LÍNEA                                                              |                                         |
|----------------------------------------------------------------------------------------------------|----------------------------------------------------------------------------------|-----------------------------------------|
| INSCRIPCIÓN A UNA ESCUELA DE CCSD                                                                                                    | USO DE ESTE MANUAL                                                               | 3                                       |
| INSCRIPCIÓN DESDE UNA COMPUTADORA EN CASA                                                                                                    | INSCRIPCIÓN A UNA ESCUELA DE CCSD                                                | 3                                       |
| NAVEGAR POR LA SOLICITUD                                                                                                    | INSCRIPCIÓN DESDE UNA COMPUTADORA EN CASA                                        | 5                                       |
| HOGAR PRIMARIO DEL ESTUDIANTE(\$)       Error! Bookmark not defined         Domicilio del Hagar       Error! Bookmark not defined         Dirección de Correos       Error! Bookmark not defined         PADRES/TUTORES       11         Datos Demográficos       11         Información de Contacto       12         Impact Aid (Ayuda de Impacto)       12         Padres/Tutores continuación       14         Padres/Tutores continuación       14         Datos Demográficos       14         Información de Contacto       12         Impact Aid (Ayuda de Impacto)       12         Padres/Tutores continuación       14         Datos Demográficos       14         Información de Contacto       14         Verificación       14         Ornos Michards DE La FAMILIA       16         Datos Demográficos       16         Datos Demográficos       16         Datos Demográficos       16         Vivienda       12         Vivienda       12         Información Acerca del Idioma       12         Información Acerca del Idioma       22         Escuela Correspondiente       22         Escuela Correspondiente       22         E                                                                                                    | NAVEGAR POR LA SOLICITUD                                                         | 8                                       |
| Teléfono del Hogar       Error! Bookmark not defined         Domicilio del Hogar       Error! Bookmark not defined         Darces/Tutores       11         Datos Demogràficos       11         Información de Contacto       12         Impact Ali (Ayuda de Impacto)       12         Padres/Tutores continuación       12         Contacto De EMERGENCIA       14         Datos Demogràficos       14         Información de Contacto       14         Datos Demogràficos       14         Datos Demogràficos       14         Datos Demogràficos       14         Datos Demogràficos       14         Verificación       14         Datos Demogràficos       14         Notas Demogràficos       14         Datos Demogràficos       14         Datos Demogràficos       16         Datos Demogràficos       16         Datos Demogràficos       18         Raza-Origen Étnico       18         Vivienda       12         Información Acerca del Idioma       20         Escuelos Anteriores       22         Relaciones-Pontactos de Emergencia       22         Relaciones-Pontactos/ Acerca del Información       22 <td>Hogar primario del Estudiante(s)</td> <td>8</td>                                                                                                    | Hogar primario del Estudiante(s)                                                 | 8                                       |
| Domicilio del Hogar       Error! Bookmark not defined         Dirección de Correos       Error! Bookmark not defined         PADRES/TUTORES.       11         Datos Demogràficos       11         Información de Contacto       12         Impact Aid (Ayuda de Impacto)       12         Padres/Tutores continuación       12         CONTACTO DE EMERGENCIA       14         Datos Demogràficos       14         Información de Contacto       14         Unformación de Contacto       14         Verificación       Error! Bookmark not defined         OTROS MIEMBROS DE LA FAMILIA.       16         Datos Demogràficos       16         Datos Demogràficos       16         Datos Demogràficos       16         Datos Demogràficos       16         Datos Demogràficos       16         Bacos Demogràficos       16         Raza-Origen Étnico       16         Vivienda       15         Información Acerca del Idioma       15         Información Acerca del Idioma       22         Escuelas Anteriores       22         Relaciones-Padres/Tutores       22         Relaciones-Podres/Tutores       22         Relaciones-Ottaco de En                                                                                                    | Teléfono del Hogar                                                               | Error! Bookmark not defined.            |
| Dirección de Correos       Errorl Bookmark not defined         PADRES/TUTORES       11         Datos Demográficos       11         Información de Contacto       12         Impact Aid (Ayuda de Impacto)       12         Padres/Tutores continuación       12         CONTACTO DE EMERGENCIA       14         Datos Demográficos       14         Información de Contacto       14         Unos Demográficos       14         Ortros Demográficos       14         Verificación       Errorl Bookmark not defined         OTROS MIEMBROS DE LA FAMILIA       16         Datos Demográficos       16         ESTUDIANTE       ERROR! BOOKMARK NOT DEFINED         Datos Demográficos       16         Raza-Origen Étnico       16         Vivienda       17         Servicios Estudiantiles       19         Información Acerca del Idioma       19         Información Acerca del Idioma       20         Escuelas Anteriores       20         Relaciones-Contactos de Emergencia       22         Relaciones-Contactos de Emergencia       22         Formulario de Autorización-Corvenio de Información       22         Formulario de Autorización-Conunicados de Prensa y Públ                                                                                                    | Domicilio del Hogar                                                              | Error! Bookmark not defined.            |
| PADRES/TUTORES.       11         Datos Demográficos       11         Información de Contacto.       12         Impact Aid (Ayuda de Impacto).       12         Padres/Tutores continuación       12         CONTACTO DE EMERGENCIA       14         Datos Demográficos       14         Información de Contacto.       14         Verificación.       Errorl Bookmark not defined         OTROS MIEMBROS DE LA FAMILIA.       16         Datos Demográficos       16         ESTUDIANTE       ERRORI BOOKMARK NOT DEFINED         Datos Demográficos       16         Servicios Estudiantiles       15         Servicios Estudiantiles       15         Información Acerca del Idiama       20         Escuela Correspondiente       20         Escuela Anteriores       22         Relaciones-Ortos Miembros de la Familia       22         Relaciones-Ortos Miembros de la Familia       22         Formulario de Autorización-Comunicados de Prensa y Públicos       23         Formulario de Autorización-Comunicados de Información       22         Formulario de Autorización-Convenio Educacional       Errorl Bookmark not defined         Formulario de Autorización-Comunicados de Információn       23                                                                                                    | Dirección de Correos                                                             | Error! Bookmark not defined.            |
| Datos Demográficos       11         Información de Contacto.       12         Impact Aid (Ayuda de Impacto)       13         Padres/Tutores continuación       12         CONTACTO DE EMERGENCIA       14         Datos Demográficos       14         Información de Contacto       14         Verificación       14         Verificación       14         Verificación       14         Datos Demográficos       14         Verificación       14         Datos Demográficos       14         Datos Demográficos       16         Datos Demográficos       16         Razo-Origen Étnico       16         Vivienda       16         Servicios Estudiantiles       17         Información Acerca del Idioma       16         Escuela Correspondiente       20         Escuela Correspondiente       20         Escuela Correspondiente       21         Relaciones-Otros Miembros de la Familia       22         Relaciones-Otros Miembros de la Familia       22         Relaciones-Otros Miembros de la Familia       22         Formulario de Autorización-Occenso al la Red Información       22         Formulario de Autorización-Comunicad                                                                                                    | Padres/Tutores                                                                   | 10                                      |
| Información de Contacto.       12         Impact Aid (Ayuda de Impacto).       13         Padres/Tutores continuación       14         CONTACTO DE EMERGENCIA       14         Datos Demográficos       14         Información de Contacto.       14         Verificación.       14         OTROS MIEMBROS DE LA FAMILIA.       14         Datos Demográficos       16         Datos Demográficos       16         Datos Demográficos       16         Datos Demográficos       16         Datos Demográficos       16         Datos Demográficos       16         Nivienda.       16         Vivienda.       16         Servicios Estudiantiles       16         Información Acerca del Idioma       16         Escuela Correspondiente       20         Escuela Correspondiente       20         Escuelas Anteriores       21         Relaciones-Otros Miembros de la Familia       22         Relaciones-Otros Miembros de la Familia       22         Formulario de Autorización-Directorio de Información       22         Formulario de Autorización-Comunicados de Prensa y Públicos       22         Formulario de Autorización-Comunicados de Prensa y Públicos                                                                                                    | Datos Demográficos                                                               |                                         |
| Impact Aid (Ayuda de Impacto)       11         Podres/Tutores continuación       12         CONTACTO DE EMERGENCIA       14         Datos Demográficos       14         Datos Demográficos       14         Verificación       14         Verificación       14         Verificación       14         Verificación       14         Verificación       14         Datos Demográficos       14         Datos Demográficos       16         Datos Demográficos       16         Datos Demográficos       16         Datos Demográficos       16         Vivienda       17         Servicios Estudiantiles       12         Información Acerca del Idioma       12         Escuela Correspondiente       20         Escuela Correspondiente       20         Relaciones-Padres/Tutores       21         Relaciones-Contactos de Emergencia       22         Relaciones-Contactos de Información       22         Formulario de Autorización-Directorio de Información       22         Formulario de Autorización-Comunicados de Prensa y Públicos       23         Formulario de Autorización-Comunicados de Prensa y Públicos       23         For                                                                                                    | Información de Contacto                                                          |                                         |
| Padres/Tutores continuación       11         CONTACTO DE EMERGENCIA       14         Datos Demográficos       14         Información de Contacto.       14         Verificación       Errorl Bookmark not defined         OTROS MIEMBROS DE LA FAMILIA.       16         Datos Demográficos.       16         EstruDIANTE       ERROR! BOOKMARK NOT DEFINED         Datos Demográficos       16         Servicios Estudiantiles       15         Vivienda       15         Servicios Estudiantiles       16         Información Acerca del Idioma       15         Información Acerca del Idioma       16         Escuelas Anteriores       20         Registro Tribal       20         Relaciones-Padres/Tutores       21         Relaciones-Otros Miembros de la Familia       22         Relaciones-Otros Miembros de la Familia       22         Formulario de Autorización-Directorio de Información       22         Formulario de Autorización-Comunicados de Prensa y Públicos       22         Formulario de Autorización-Convenio Educacional       Error! Bookmark not defined         Formulario de Autorización-Convenio Educacional       Error! Bookmark not defined         Formulario de Autorización-Convenio Educacional <td< td=""><td>Impact Aid (Ayuda de Impacto)</td><td></td></td<>                                                                                                    | Impact Aid (Ayuda de Impacto)                                                    |                                         |
| CONTACTO DE ÉMERGENCIA       14         Datos Demográficos       14         Información de Contacto       14         Verificación       Error! Bookmark not defined         OTROS MIEMBROS DE LA FAMILIA       16         Datos Demográficos       16         ESTUDIANTE       ERROR! BOOKMARK NOT DEFINED         Datos Demográficos       16         Servicios Estudiantiles       12         Vivienda       12         Servicios Estudiantiles       12         Información Acerca del Idioma       20         Escuela Correspondiente       20         Escuela Correspondiente       20         Relaciones-Padres/Tutores       20         Relaciones-Otros Miembros de la Familia       22         Formulario de Autorización-Directorio de Información       23         Formulario de Autorización-Comunicados de Prensa y Públicos       23         Formulario de Autorización-Convenio Educacional       Error! Bookmark not defined         Formulario de Autorización-Convenio Educacional       Error! Bookmark not defined         Formulario de Autorización-Convenio Educacional       Error! Bookmark not defined         Formulario de Autorización-Convenio Educacional       Error! Bookmark not defined         Formulario de Autorización-Convenio Educacional                                                                                                    | Padres/Tutores continuación                                                      |                                         |
| Datos Demográficos       14         Información de Contacto       14         Verificación       Error! Bookmark not defined         OTROS MIEMBROS DE LA FAMILIA.       16         Datos Demográficos       16         ESTUDIANTE       ERROR! BOOKMARK NOT DEFINED         Datos Demográficos       12         Raza-Origen Étnico       14         Vivienda       15         Servicios Estudiantiles       15         Información Acerca del Idioma       15         Escuela Correspondiente       20         Escuela Correspondiente       20         Escuela Correspondiente       20         Relaciones-Padres/Tutores       21         Relaciones-Contactos de Emergencia       22         Relaciones-Contactos de Emergencia       22         Formulario de Autorización-Directorio de Información       22         Formulario de Autorización-Directorio de Informática       23         Formulario de Autorización-Conunicados de Prensa y Públicos       23         Formulario de Autorización-Convenio Educacional       Error! Bookmark not defined         Formulario de Autorización-Convenio Educacional       Error! Bookmark not defined         Formulario de Autorización-Convenio Educacional       Error! Bookmark not defined <td< td=""><td>CONTACTO DE EMERGENCIA</td><td></td></td<>                                                                                                    | CONTACTO DE EMERGENCIA                                                           |                                         |
| Información de Contacto.       14         Verificación.       Error! Bookmark not defined         OTROS MIEMBROS DE LA FAMILIA.       16         Datos Demográficos.       16         ESTUDIANTE       ERROR! BOOKMARK NOT DEFINED         Datos Demográficos       18         Raza-Origen Étnico.       18         Vivienda       19         Servicios Estudiantiles       19         Servicios Estudiantiles       19         Servicios Estudiantiles       19         Información Acerca del Idioma       20         Escuelas Anteriores       20         Registro Tribal       20         Relaciones-Padres/Tutores       21         Relaciones-Ontactos de Emergencia       22         Relaciones-Otros Miembros de la Familia       22         Formulario de Autorización-Directorio de Información       22         Formulario de Autorización-Comunicados de Prensa y Públicos       23         Formulario de Autorización-Convenio Educacional       Error! Bookmark not defined         Formulario de Autorización-Convenio Educacional       Error! Bookmark not defined         Formulario de Autorización-Convenio Educacional       Error! Bookmark not defined         Formulario de Autorización-Convenio Educacional       Error! Bookmark not defined <td>Datos Demográficos</td> <td></td>                                                                                                    | Datos Demográficos                                                               |                                         |
| Verificación       Error! Bookmark not defined         OTROS MIEMBROS DE LA FAMILIA.       16         Datos Demográficos       16         ESTUDIANTE       ERROR! BOOKMARK NOT DEFINED         Datos Demográficos       18         Raza-Origen Étnico       18         Vivienda       19         Servicios Estudiantiles       19         Información Acerca del Idioma       20         Escuela Correspondiente       20         Registro Tribal       20         Relaciones-Padres/Tutores       21         Relaciones-Contactos de Emergencia       22         Relaciones-Otros Miembros de la Familia       22         Formulario de Autorización-Directorio de Información       22         Formulario de Autorización-Convenicados de Prensa y Públicos       22         Formulario de Autorización-Convenio Educacional       Error! Bookmark not defined         Formulario de Autorización-Convenio Educacional       Error! Bookmark not defined         Formulario de Autorización-Convenio Educacional       Error! Bookmark not defined         Formulario de Autorización-Convenio Educacional       Error! Bookmark not defined         Formulario de Autorización-Convenio Educacional       Error! Bookmark not defined         Formulario de Autorización-Convenio Educacional       Error! Bookmark                                                                                                    | Información de Contacto                                                          |                                         |
| OTROS MIEMBROS DE LA FAMILIA                                                                                                    | Verificación                                                                     | Error! Bookmark not defined             |
| Datos Demográficos       16         ESTUDIANTE       ERROR! BOOKMARK NOT DEFINED         Datos Demográficos       18         Raza-Origen Étnico       18         Raza-Origen Étnico       18         Vivienda       12         Servicios Estudiantiles       12         Información Acerca del Idioma       12         Escuela Correspondiente       20         Escuela Correspondiente       20         Registro Tribal       20         Relaciones-Padres/Tutores       20         Relaciones-Contactos de Emergencia       22         Relaciones-Otros Miembros de la Familia       22         Formulario de Autorización-Directorio de Información       22         Formulario de Autorización-Comunicados de Prensa y Públicos       23         Formulario de Autorización-Convenio Educacional       Error! Bookmark not defined         Formulario de Autorización-Convenio Educacional       Error! Bookmark not defined         Formulario de Autorización-Transferencia Electrónica del Expediente Estudiantil       Error! Bookmark not defined         Formulario de Autorización-Transferencia Electrónica del Expediente Estudiantil       27         Portulario de Autorización-Transferencia Electrónica del Expediente Estudiantil       27         Opeciones Para IMPRIMIR Y ENVIAR LA SOLICITUD <t< td=""><td>OTROS MIEMBROS DE LA FAMILIA</td><td></td></t<>                                                            | OTROS MIEMBROS DE LA FAMILIA                                                     |                                         |
| ESTUDIANTE       ERROR! BOOKMARK NOT DEFINED         Datos Demográficos       18         Raza-Origen Étnico       18         Raza-Origen Étnico       18         Vivienda       12         Servicios Estudiantiles       12         Información Acerca del Idioma       12         Escuela Correspondiente       20         Escuelas Anteriores       20         Registro Tribal       20         Relaciones-Padres/Tutores       20         Relaciones-Contactos de Emergencia       22         Relaciones-Otros Miembros de la Familia       22         Formulario de Autorización-Directorio de Información       22         Formulario de Autorización-Comunicados de Prensa y Públicos       23         Formulario de Autorización-Convenio Educacional       Error! Bookmark not defined         Formulario de Autorización-Convenio Educacional       Error! Bookmark not defined         Formulario de Autorización-Transferencia Electrónica del Expediente Estudiantil       27         Opciones Para IMPRIMIR Y ENVIAR LA SOLICITUD       27         OPCIONES PARA IMPRIMIR Y ENVIAR LA SOLICITUD NO ENVIADA       ERROR! BOOKMARK NOT DEFINED                                                                                                    | Datos Demográficos                                                               |                                         |
| Datos Demográficos       18         Raza-Origen Étnico       18         Raza-Origen Étnico       18         Vivienda       19         Servicios Estudiantiles       19         Servicios Estudiantiles       19         Información Acerca del Idioma       19         Escuela Correspondiente       20         Escuela Anteriores       20         Registro Tribal       20         Registro Tribal       20         Relaciones-Padres/Tutores       21         Relaciones-Contactos de Emergencia       22         Relaciones-Contactos de Información       22         Relaciones-Otros Miembros de la Familia       22         Formulario de Autorización-Ornunicados de Prensa y Públicos       23         Formulario de Autorización-Comunicados de Prensa y Públicos       25         Formulario de Autorización-Código de Honor       Error! Bookmark not defined.         Formulario de Autorización-Convenio Educacional       Error! Bookmark not defined.         Formulario de Autorización-Transferencia Electrónica del Expediente Estudiantil       Error! Bookmark not defined.         Transportación       27         OPCIONES PARA IMPRIMIR Y ENVIAR LA SOLICITUD       27         REGRESAR PARA COMPLETAR LINA SOLICITUD       27                                                                                                    | ESTUDIANTE                                                                       | Error! Bookmark not defined             |
| Raza-Origen Étnico       18         Vivienda       19         Servicios Estudiantiles       19         Información Acerca del Idioma       19         Información Acerca del Idioma       20         Escuela Correspondiente       20         Escuelas Anteriores       20         Registro Tribal       20         Relaciones-Padres/Tutores       20         Relaciones-Contactos de Emergencia       21         Relaciones-Contactos de Emergencia       22         Relaciones-Otros Miembros de la Familia       22         Formulario de Autorización-Directorio de Información       22         Formulario de Autorización-Comunicados de Prensa y Públicos       22         Formulario de Autorización-Acceso a la Red Informática       Error! Bookmark not defined.         Formulario de Autorización-Código de Honor       Error! Bookmark not defined.         Formulario de Autorización-Convenio Educacional       Error! Bookmark not defined.         Formulario de Autorización-Transferencia Electrónica del Expediente Estudiantil       Error! Bookmark not defined.         Transportación       27         OPCIONES PARA IMPRIMIR Y ENVIAR LA SOLICITUD       27         REGRESAR PARA COMPLETAR LINA SOLICITUD       27         REGRESAR PARA COMPLETAR LINA SOLICITUD       27                                                                                                    | Datos Demográficos                                                               |                                         |
| Vivienda       19         Servicios Estudiantiles       19         Información Acerca del Idioma       19         Información Acerca del Idioma       19         Escuela Correspondiente       20         Escuelas Anteriores       20         Registro Tribal       20         Relaciones-Padres/Tutores       21         Relaciones-Contactos de Emergencia       22         Relaciones-Otros Miembros de la Familia       22         Relaciones-Otros Miembros de la Familia       22         Formulario de Autorización-Directorio de Información       23         Formulario de Autorización-Comunicados de Prensa y Públicos       25         Formulario de Autorización-Acceso a la Red Informática       Error! Bookmark not defined         Formulario de Autorización-Convenio Educacional       Error! Bookmark not defined         Formulario de Autorización-Transferencia Electrónica del Expediente Estudiantil       Error! Bookmark not defined         Transportación       27         OPCIONES PARA IMPRIMIR Y ENVIAR LA SOLICITUD       27         OPCIONES PARA IMPRIMIR Y ENVIAR LA SOLICITUD       27         REGRESAR PARA COMPLETAR UNA SOLICITUD       27                                                                                                    | Raza–Origen Étnico                                                               |                                         |
| Servicios Estudiantiles       19         Información Acerca del Idioma       20         Información Acerca del Idioma       20         Escuela Correspondiente       20         Escuelas Anteriores       20         Registro Tribal       20         Relaciones-Padres/Tutores       21         Relaciones-Contactos de Emergencia       22         Relaciones-Otros Miembros de la Familia       22         Relaciones-Otros Miembros de la Familia       22         Formulario de Autorización-Directorio de Información       23         Formulario de Autorización-Comunicados de Prensa y Públicos       25         Formulario de Autorización-Acceso a la Red Informática       Error! Bookmark not defined         Formulario de Autorización-Convenio Educacional       Error! Bookmark not defined         Formulario de Autorización-Convenio Educacional       Error! Bookmark not defined         Formulario de Autorización-Transferencia Electrónica del Expediente Estudiantil       Error! Bookmark not defined         Transportación       27         OPCIONES PARA IMPRIMIR Y ENVIAR LA SOLICITUD       27         OPCIONES PARA IMPRIMIR Y ENVIAR LA SOLICITUD       27         REGRESAR PARA COMPLETAR LINA SOLICITUD NO ENVIADA       Error! BOOKMARK NOT DEFINIPO                                                                                                    | Vivienda                                                                         |                                         |
| Información Acerca del Idioma       20         Escuela Correspondiente       20         Escuelas Anteriores       20         Registro Tribal       20         Relaciones-Padres/Tutores       21         Relaciones-Contactos de Emergencia       22         Relaciones-Otros Miembros de la Familia       22         Relaciones-Otros Miembros de la Familia       22         Relaciones-Otros Miembros de la Familia       22         Formulario de Autorización-Directorio de Información       22         Formulario de Autorización-Comunicados de Prensa y Públicos       23         Formulario de Autorización-Comunicados de Prensa y Públicos       23         Formulario de Autorización-Convenio Educacional       Error! Bookmark not defined         Formulario de Autorización-Convenio Educacional       Error! Bookmark not defined         Formulario de Autorización-Transferencia Electrónica del Expediente Estudiantil       Error! Bookmark not defined         Formulario de Autorización-Transferencia Electrónica del Expediente Estudiantil       Error! Bookmark not defined         Formulario de Autorización-Transferencia Electrónica del Expediente Estudiantil       27         Opciones Para Imprimir y Enviar La Solicitud       27         Opciones Para Imprimir y Enviar La Solicitud       27         REgestar Bara Completar una Solicitud       27 </td <td>Servicios Estudiantiles</td> <td></td> | Servicios Estudiantiles                                                          |                                         |
| Escuela Correspondiente       20         Escuelas Anteriores       20         Registro Tribal       20         Registro Tribal       20         Relaciones–Padres/Tutores       21         Relaciones–Contactos de Emergencia       22         Relaciones–Contactos de Emergencia       22         Relaciones–Contactos de Ia Familia       22         Relaciones–Otros Miembros de la Familia       22         Formulario de Autorización–Directorio de Información       23         Formulario de Autorización–Comunicados de Prensa y Públicos       23         Formulario de Autorización–Comunicados de Prensa y Públicos       23         Formulario de Autorización–Convenio Educacional       Error! Bookmark not defined         Formulario de Autorización–Convenio Educacional       Error! Bookmark not defined         Formulario de Autorización–Transferencia Electrónica del Expediente Estudiantil       Error! Bookmark not defined         Formulario de Autorización–Transferencia Electrónica del Expediente Estudiantil       Error! Bookmark not defined         Verificación       27         Opciones Para IMPRIMIR Y ENVIAR LA SOLICITUD       27         Regers ARAA COMPLETAR UNA SOLICITUD       27         Regers ARAA COMPLETAR UNA SOLICITUD       27                                                                                                    | Información Acerca del Idioma                                                    |                                         |
| Escuelas Anteriores       20         Registro Tribal       20         Registro Tribal       20         Relaciones–Padres/Tutores       21         Relaciones–Contactos de Emergencia       22         Relaciones–Otros Miembros de la Familia       22         Formulario de Autorización–Directorio de Información       23         Formulario de Autorización–Comunicados de Prensa y Públicos       23         Formulario de Autorización–Comunicados de Prensa y Públicos       23         Formulario de Autorización–Comunicados de Prensa y Públicos       23         Formulario de Autorización–Convenio Educacional       Error! Bookmark not defined         Formulario de Autorización–Convenio Educacional       Error! Bookmark not defined         Formulario de Autorización–Convenio Educacional       Error! Bookmark not defined         Formulario de Autorización–Transferencia Electrónica del Expediente Estudiantil       Error! Bookmark not defined         Formulario de Autorización–Transferencia Electrónica del Expediente Estudiantil       27         Opciones Para IMPRIMIR Y ENVIAR LA SOLICITUD       27         REGRESAR PARA COMPLETAR UNA SOLICITUD NO ENVIADA       Error! BOOKMARK NOT DEFINED                                                                                                    | Escuela Correspondiente                                                          |                                         |
| Registro Tribal       20         Relaciones–Padres/Tutores       21         Relaciones–Contactos de Emergencia       22         Relaciones–Otros Miembros de la Familia       22         Relaciones–Otros Miembros de la Familia       22         Formulario de Autorización–Directorio de Información       23         Formulario de Autorización–Comunicados de Prensa y Públicos       23         Formulario de Autorización–Comunicados de Prensa y Públicos       24         Formulario de Autorización–Comunicados de Prensa y Públicos       25         Formulario de Autorización–Comunicados de Prensa y Públicos       25         Formulario de Autorización–Código de Honor       Error! Bookmark not defined         Formulario de Autorización–Convenio Educacional       Error! Bookmark not defined         Formulario de Autorización–Convenio Educacional       Error! Bookmark not defined         Formulario de Autorización–Transferencia Electrónica del Expediente Estudiantil       Error! Bookmark not defined         Transportación       27         OPCIONES PARA IMPRIMIR Y ENVIAR LA SOLICITUD       27         REGRESAR PARA COMPLETAR UNA SOLICITUD       27         REGRESAR PARA COMPLETAR UNA SOLICITUD       27                                                                                                    | Escuelas Anteriores                                                              |                                         |
| Relaciones–Padres/Tutores.       21         Relaciones–Contactos de Emergencia       22         Relaciones–Contactos de Emergencia       22         Relaciones–Otros Miembros de la Familia       22         Formulario de Autorización–Directorio de Información       22         Formulario de Autorización–Comunicados de Prensa y Públicos       23         Formulario de Autorización–Comunicados de Prensa y Públicos       23         Formulario de Autorización–Comunicados de Prensa y Públicos       23         Formulario de Autorización–Comunicados de Prensa y Públicos       23         Formulario de Autorización–Convenio Educacional       Error! Bookmark not defined         Formulario de Autorización–Convenio Educacional       Error! Bookmark not defined         Formulario de Autorización–Transferencia Electrónica del Expediente Estudiantil       Error! Bookmark not defined         Transportación       27         OPCIONES PARA IMPRIMIR Y ENVIAR LA SOLICITUD       27         REGRESAR PARA COMPLETAR UNA SOLICITUD NO ENVIADA       Error! Bookmark not DEFINED                                                                                                    | Registro Tribal                                                                  |                                         |
| Relaciones–Contactos de Emergencia.       22         Relaciones–Otros Miembros de la Familia       22         Formulario de Autorización–Directorio de Información       23         Formulario de Autorización–Comunicados de Prensa y Públicos       23         Formulario de Autorización–Comunicados de Prensa y Públicos       23         Formulario de Autorización–Comunicados de Prensa y Públicos       23         Formulario de Autorización–Comunicados de Prensa y Públicos       23         Formulario de Autorización–Convenio Educacional       Error! Bookmark not defined         Formulario de Autorización–Convenio Educacional       Error! Bookmark not defined         Formulario de Autorización–Transferencia Electrónica del Expediente Estudiantil       Error! Bookmark not defined         Formulario de Autorización–Transferencia Electrónica del Expediente Estudiantil       Error! Bookmark not defined         Transportación       Error! Bookmark not defined         Verificación       27         OPCIONES PARA IMPRIMIR Y ENVIAR LA SOLICITUD       27         REGRESAR PARA COMPLETAR UNA SOLICITUD NO ENVIADA       Error! Bookmark NOT DEFINED                                                                                                    | Relaciones–Padres/Tutores                                                        |                                         |
| Relaciones–Otros Miembros de la Familia       22         Formulario de Autorización–Directorio de Información       23         Formulario de Autorización–Comunicados de Prensa y Públicos       23         Formulario de Autorización–Comunicados de Prensa y Públicos       23         Formulario de Autorización–Comunicados de Prensa y Públicos       23         Formulario de Autorización–Comunicados de Prensa y Públicos       23         Formulario de Autorización–Convenio Educacional       Error! Bookmark not defined         Formulario de Autorización–Convenio Educacional       Error! Bookmark not defined         Formulario de Autorización–Transferencia Electrónica del Expediente Estudiantil       Error! Bookmark not defined         Formulario de Autorización–Transferencia Electrónica del Expediente Estudiantil       Error! Bookmark not defined         Verificación       27         OPCIONES PARA IMPRIMIR Y ENVIAR LA SOLICITUD       27         REGRESAR PARA COMPLETAR UNA SOLICITUD NO ENVIADA       Error! Bookmark NOT DEFINED                                                                                                    | Relaciones–Contactos de Emergencia                                               |                                         |
| Formulario de Autorización–Directorio de Información                                                                                                    | Relaciones–Otros Miembros de la Familia                                          |                                         |
| Formulario de Autorización–Comunicados de Prensa y Públicos       23         Formulario de Autorización–Acceso a la Red Informática       Error! Bookmark not defined         Formulario de Autorización–Código de Honor       Error! Bookmark not defined         Formulario de Autorización–Convenio Educacional       Error! Bookmark not defined         Formulario de Autorización–Convenio Educacional       Error! Bookmark not defined         Formulario de Autorización–Transferencia Electrónica del Expediente Estudiantil       Error! Bookmark not defined         Formulario de Autorización–Transferencia Electrónica del Expediente Estudiantil       Error! Bookmark not defined         Formulario de Autorización–Transferencia Electrónica del Expediente Estudiantil       Error! Bookmark not defined         Verificación       27         Opciones Para Imprimir y Enviar La Solicitud       27         Regresar Para Completar una Solicitud No Enviada       Error! Bookmark not defined                                                                                                    | Formulario de Autorización–Directorio de Información                             | 23                                      |
| Formulario de Autorización–Acceso a la Red Informática       Error! Bookmark not defined.         Formulario de Autorización–Código de Honor       Error! Bookmark not defined.         Formulario de Autorización–Transferencia Electrónica del Expediente Estudiantil       Error! Bookmark not defined.         Formulario number de Autorización–Transferencia Electrónica del Expediente Estudiantil       Error! Bookmark not defined.         Transportación       Error! Bookmark not defined.         Verificación       Error! Bookmark not defined.         Verificación       27         OPCIONES PARA IMPRIMIR Y ENVIAR LA SOLICITUD       27         REGRESAR PARA COMPLETAR LINA SOLICITUD NO ENVIADA       Error! Bookmark NOT DEFINED                                                                                                    | Formulario de Autorización–Comunicados de Prensa y Públicos                      |                                         |
| Formulario de Autorización–Código de Honor       Error! Bookmark not defined.         Formulario de Autorización–Transferencia Electrónica del Expediente Estudiantil       Error! Bookmark not defined.         Fransportación       Error! Bookmark not defined.         Transportación       Error! Bookmark not defined.         Verificación       27         Opciones Para Imprimir y Enviar La Solicitud       27         Regresar Para Completar Lina Solicitud NO Enviada       Error! Bookmark not defined.                                                                                                    | Formulario de Autorización–Acceso a la Red Informática                           | Error! Bookmark not defined.            |
| Formulario de Autorización–Convenio Educacional                                                                                                    | Formulario de Autorización–Código de Honor                                       | Error! Bookmark not defined.            |
| Formulario de Autorización–Transferencia Electrónica del Expediente EstudiantilError! Bookmark not<br>defined.<br>TransportaciónError! Bookmark not defined.<br>Verificación                                                                                                    | Formulario de Autorización–Convenio Educacional                                  | Error! Bookmark not defined.            |
| Transportación                                                                                                    | Formulario de Autorización—Transferencia Electrónica del Expediente E<br>defined | Estudiantil <b>Error! Bookmark no</b> t |
| VERIFICACIÓN                                                                                                    | Transportación                                                                   | Error! Bookmark not defined             |
| OPCIONES PARA IMPRIMIR Y ENVIAR LA SOLICITUD                                                                                                    | VERIFICACIÓN                                                                     | 277                                     |
| REGRESAR PARA COMPLETAR LINA SOLICITUD NO ENVIADA                                                                                                    |                                                                                  |                                         |
|                                                                                                    | REGRESAR PARA COMPLETAR LINA SOLICITUD NO ENVIADA                                | ERROR! BOOKMARK NOT DEFINED             |

## **INSCRIPCIÓN EN LÍNEA**

Bienvenido a la Inscripción en Línea del CCSD. Este es el primer paso para inscribir a su hijo en la escuela.

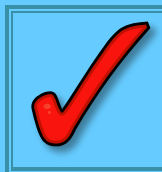

**IMPORTANTE:** La Inscripción de su hijo no estará finalizada hasta que usted presente en la escuela el acta de nacimiento, la cartilla de vacunación actualizada y la prueba de domicilio.

<u>si usted tiene un hijo que actualmente asiste a una escuela del CCSD, diríjase al manual de</u> Inscripción en Línea de Infinity Campus (Infinity Campus On-Line Registration manual) para estudiantes que regresan a CCSD. En el portal de inscripción de infinite campus para padres, añada más niños en su perfil de inscripción familiar actual.

## **USO DE ESTE MANUAL**

Si usted está usando una computadora en una escuela empiece en Inscribiéndose desde una Escuela del CCSD (Registering at a CCSD School) en la página 3.

Si no se encuentra en una escuela, empiece en Inscribiéndose desde una Computadora del Hogar (Registering From a Home Computer) en la página 5.

## **INSCRIBIÉNDOSE DESDE UNA ESCUELA DEL CCSD**

Siga estas indicaciones si está teniendo acceso a la solicitud de inscripción desde una computadora localizada en la escuela.

1. Seleccione su idioma de preferencia.

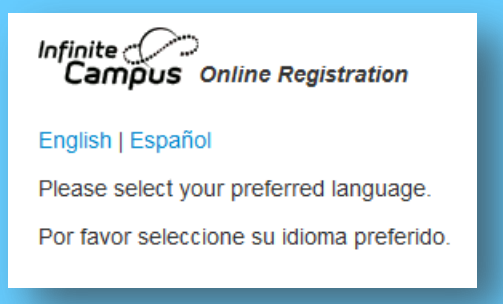

 Seleccione Empezar Nueva Inscripción (Start New Registration) si usted no ha empezado una solicitud O seleccione Regrese a la Inscripción Guardada (Return to Saved Registration) si usted empezó una solicitud con anterioridad (necesitará su número de confirmación si selecciona esta opción).

| ONLINE REGISTRATION KIOSK                                                                                                    |
|----------------------------------------------------------------------------------------------------|
| Welcome to the district's Online Registration Kiosk! Please<br>select START NEW REGISTRATION or RETURN TO SAVED<br>REGISTRATION |
| START NEW REGISTRATION RETURN TO SAVED REGISTRATION                                                                             |

3. Introduzca la información requerida (los recuadros con un asterisco rojo \* son obligatorios).

Favor de teclear toda la información en *mayúsculas y minúsculas* (*proper case*) según corresponda. Por ejemplo, teclee en mayúscula la primera letra de su nombre y cualquier nombre propio. Favor <u>de no</u> teclear todo en MAYÚSCULAS.

Si su hijo alguna vez ha asistido a CCSD y está regresando, favor de marcar la casilla al lado de Asistió con Anterioridad a este Distrito (Previously Attended this District).

|                                                        | Infinite Online Registration          |                                       |
|--------------------------------------------------------|---------------------------------------|---------------------------------------|
|                                                        | Please complete the information below | ow to begin the registration process. |
|                                                        | Parent/Guardian First Name            | *                                     |
|                                                        | Parent/Guardian Last Name             | *                                     |
|                                                        | Registration Year                     | *                                     |
|                                                        | Parent/Guardian Email Address         | *                                     |
|                                                        | Verify Email Address                  | *                                     |
|                                                        | Previously Attended this District     |                                       |
| Caracteres de Seguridad                                | Please type the characters you see of | displayed in the image below.         |
| Escriba aquí.<br>Sensible a mayúsculas y<br>minúsculas | X d t w C e 2<br>Begin Registration   |                                       |

- 4. Teclee los caracteres de seguridad **exactamente** como se ven (sensibles a mayúsculas y minúsculas).
- 5. Pulse Empiece la Inscripción(Begin Registration).

6. Una pantalla de confirmación aparecerá con el número de confirmación. Anote ese número de confirmación. Este será necesario si usted necesita regresar a finalizar la solicitud en otro momento.

| Your confirmation number is 1032. Please write your confirmation number down to assure re-entry into the registration system in case your system becomes disconnected. |  |
|----------------------------------------------------------------------------------------------------|--|
| ОК                                                                                                    |  |

7. Aparecerá un cuadro dándole la bienvenida. *Al teclear su nombre en el recuadro* usted autentica que es la persona que está llenando esta solicitud.

| English   Español                                                                                                    |
|----------------------------------------------------------------------------------------------------|
| Welcome Atta Boy! Please type in your first and last name in the box below.                                                                                                    |
| By typing your name into the box above you attest<br>that you are the person authenticated into this<br>application or an authorized user of this account,<br>and the data you are entering/verifying is accurate<br>and true to the best of your knowledge. |
| Atta Bov                                                                                                    |
| Submit                                                                                                    |
|                                                                                                    |

- 8. Pulse Enviar ( Submit)
- 9. Aparecerá una pantalla de bienvenida con indicaciones para llenar la solicitud. Después de revisar las indicaciones, pulse **Begin (Empezar)**
- 10. Vaya a la sección **Navegando la Solicitud (Navigating the Application**) de este manual, página 8.

#### **INSCRIBIÉNDOSE DESDE UNA COMPUTADORA EN EL HOGAR**

Usted deberá tener una dirección electrónica activa para usar esta opción. Los padres que no tienen una dirección electrónica deberán completar la inscripción en línea en una escuela del CCSD.

Los navegadores recomendados para Infinity Campus son Firefox y Chrome.

- 1. Entre a la página web en register.ccsd.net
- 2. Seleccione Inscripción en Línea para los Nuevos al CCSD (New to CCSD Online Registration).

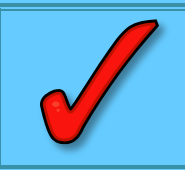

**IMPORTANTE:** Favor de revisar las instrucciones y leer los requerimientos de edad para estudiantes inscribiéndose en el Kindergarten, Primero o Segundo grados.

3. Seleccione su idioma preferido.

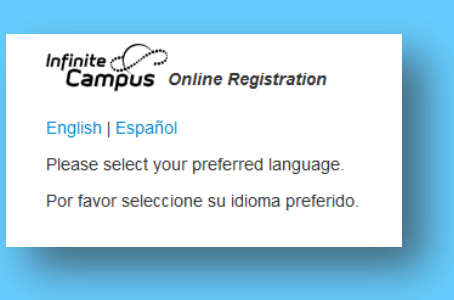

- Introduzca la información requerida (son obligatorios los recuadros con un asterisco rojo \*).
- 5. Si su hijo ha asistido alguna vez a CCSD y está retornando, marque la casilla al lado de Asistió Anteriormente a este Distrito (Previously Attended this District).

|                                        | Infinite Online Registration        |                              |          |
|----------------------------------------|-------------------------------------|------------------------------|----------|
|                                        | Please complete the information bel | ow to begin the registration | process. |
|                                        | Parent/Guardian First Name          | *                            |          |
|                                        | Parent/Guardian Last Name           | *                            |          |
|                                        | Registration Year                   |                              | *        |
|                                        | Parent/Guardian Email Address       | *                            |          |
| Caracteres de Seguridad                | Verify Email Address                | *                            |          |
|                                        | Previously Attended this District   |                              |          |
| Escriba aquí.                          | Please type the characters you see  | displayed in the image belo  | W.       |
| Sensibles a mayúsculas y<br>minúsculas | xdtw Ce 2                           |                              |          |
| ĺ                                      | Begin Registration                  |                              |          |

- Teclee los símbolos de seguridad exactamente como los ve (sensibles a mayúsculas y minúsculas).
- Pulse Empiece la Inscripción (Begin Registration). Aparecerá una pantalla de agradecimiento si usted está realizando las inscripciones desde su hogar o desde una computadora que no se encuentra en una escuela.

Thank you for starting the Online Registration process. The email address you entered will receive an email shortly. That email will contain a link that will lead you to the official registration page. Thank you

- 8. Abra su correo electrónico para encontrar las indicaciones y el enlace para Inscribirse en Línea (Online Registration). Podría tomar hasta 15 minutos. El correo electrónico vendrá de: ic-no-reply@interact.ccsd.net. (Guarde este correo electrónico, ahora ya puede salir y entrar cuando guste a la inscripción en línea [OLR] usando el enlace proporcionado en el correo electrónico).
- 9. Copie y pegue (Copy and paste) el enlace seguro proporcionado en su navegador de internet.
- 10. De nuevo, usted seleccionará su idioma preferido.
- 11. Pulse Enviar.
- 12. Aparecerá un cuadro de agradecimiento. Al escribir su nombre en el recuadro usted autentica que es la persona que está completando esta solicitud.
- 13. Pulse Enviar.

| Welcome Atta                                                                        | ol<br>Boy! Please type in your first and last<br>ox below.                                                                                                    |
|-------------------------------------------------------------------------------------|----------------------------------------------------------------------------------------------------|
| By typing you<br>that you are t<br>application or<br>and the data<br>and true to th | r name into the box above you attest<br>he person authenticated into this<br>an authorized user of this account,<br>you are entering/verifying is accurate<br>e best of your knowledge. |
| Atta Bov                                                                            | *                                                                                                    |
| Submit                                                                              |                                                                                                    |
|                                                                                     |                                                                                                    |

14. Aparecerá una pantalla de bienvenida con indicaciones para llenar la solicitud. Después de revisar las indicaciones pulse **Empezar.** 

## NAVEGAR POR LA SOLICITUD

Las siguientes sugerencias serán de utilidad para comprender como navegar por la solicitud.

- Cada pestaña y recuadro deberán ser completados antes de pasar a la siguiente pestaña o recuadro. Una vez completada la pestaña o recuadro (completados los recuadros obligatorios) podrá moverse con libertad entre pestañas y recuadros.
- Una vez que empiece con una pestaña, deberá completar todos los recuadros obligatorios dentro de esa pestaña antes de guardar.
- En cualquier momento puede guardar la solicitud y después regresar para finalizar el proceso utilizando la dirección de correo electrónico que se le proporcionó O si está utilizando una computadora en una escuela del CCSD, utilice su número de confirmación para tener acceso a su solicitud.
- Avance o retroceda a través de las pestañas utilizando los botones Siguiente (Next) y Anterior (Previous).
- Los recuadros obligatorios tienen un asterisco rojo \*.
- En algunos recuadros se proporcionan enlaces. Pulse en estos para obtener más información.

| DESTAÑA  |                                                                                               |
|----------|-----------------------------------------------------------------------------------------------|
| FE) MINN | Student(s) Primary Household                                                                  |
|          | > Home phone                                                                                  |
| RECUADRO | V Home Address                                                                                |
|          | *Please verify or add the information below. Please update any information that is incorrect. |
|          | Number Prefix Street Tag Direction Apartment                                                  |
|          | City State Zio Ext. County                                                                    |
|          | Clear Address Fields                                                                          |
|          | Click on your address if it appears in box-                                                   |
|          | Your address as entered above                                                                 |
|          |                                                                                               |
|          | For more information click on this link,                                                      |
|          |                                                                                               |
|          | < Previous Next >                                                                             |
|          | ▶ Mailing Address                                                                             |
|          | Save/Continue                                                                                 |
|          |                                                                                               |
|          |                                                                                               |

## HOGAR PRIMARIO DEL ESTUDIANTE (S)

El domicilio del hogar, introducido como domicilio primario del estudiante, deberá ser el mismo que el que aparece en el comprobante de domicilio que se presente en la escuela.

## Teléfono del Hogar

- Introduzca el número de teléfono del Domicilio primario. Este número puede ser una línea fija o móvil.
- Elija sus Contactos de Preferencia asociados con Voz. (No está disponible la función de texto)
  - Emergencia: todos los mensajes de emergencia.
  - Alta Prioridad: mensajes etiquetados como Avisos de Alta Prioridad.
  - Asistencia: mensajes acerca de la asistencia.
  - General: mensajes generales escolares enviados por la escuela y el distrito.
  - Privado: el número de teléfono será marcado como privado.
- 3. Pulse Siguiente.

|                                                                                                    |                                                                                                   |                                                                       | Contact Preferences                                                         |                                                                             |                 |
|----------------------------------------------------------------------------------------------------|---------------------------------------------------------------------------------------------------|-----------------------------------------------------------------------|-----------------------------------------------------------------------------|-----------------------------------------------------------------------------|-----------------|
| Home Phone                                                                                                    |                                                                                                   | Emergency                                                             | High Priority                                                               | Attendance                                                                  | General Private |
| 702 )222 -2222 *                                                                                                    | Voice                                                                                             | V                                                                     | V                                                                           |                                                                             |                 |
|                                                                                                    | Text                                                                                              |                                                                       |                                                                             | 10                                                                          |                 |
| Description of Contact Preferences                                                                                                    |                                                                                                   |                                                                       |                                                                             |                                                                             |                 |
| Emergency - Marking this checkbox                                                                                                    | will use this method of                                                                           | contact for emergen                                                   | cv messages                                                                 |                                                                             |                 |
|                                                                                                    |                                                                                                   |                                                                       |                                                                             |                                                                             |                 |
| High Priority - Marking this checkbo                                                                                                    | x will use this method o                                                                          | f contact for messag                                                  | es labeled as High Prio                                                     | rity Notification.                                                          |                 |
| High Priority - Marking this checkbo<br>Attendance - Marking this checkbox<br>Dialer Wizard.                                                                                                    | x will use this method of will use this method of                                                 | if contact for messag<br>contact for attendan                         | es labeled as High Prio<br>ce messages, such as t                           | rity Notification.<br>hose sent by the Attenda                              | ance            |
| High Priority - Marking this checkbo<br>Attendance - Marking this checkbox<br>Dialer Wizard.<br>General - Marking this checkbox will<br>district.                                                                                                    | x will use this method o<br>will use this method of<br>use this method of con                     | f contact for messag<br>contact for attendan<br>tact for general scho | es labeled as High Prio<br>ce messages, such as t<br>ol messages, such as t | rity Notification.<br>hose sent by the Attend<br>hose sent by the school (  | ance            |
| High Priority - Marking this checkbo<br>Attendance - Marking this checkbox<br>Dialer Wizard.<br>General - Marking this checkbox will<br>district.<br>Private - Mark if number should be li                                                           | x will use this method of<br>will use this method of<br>use this method of con<br>sted as private | f contact for messag<br>contact for attendan<br>tact for general scho | es labeled as High Prio<br>ce messages, such as t<br>ol messages, such as t | rity Notification.<br>hose sent by the Attend:<br>hose sent by the school ( | ance            |
| High Priority - Marking this checkbo<br>Attendance - Marking this checkbox<br>Dialer Wizard.<br>General - Marking this checkbox will<br>district.<br>Private - Mark if number should be li                                                           | x will use this method of<br>will use this method of<br>use this method of con<br>sted as private | f contact for messag<br>contact for attendan<br>tact for general scho | es labeled as High Prio<br>ce messages, such as t<br>ol messages, such as t | rity Notification.<br>hose sent by the Attend:<br>hose sent by the school ( | ance            |
| High Priority - Marking this checkbo<br>Attendance - Marking this checkbox<br>Dialer Wizard.<br>General - Marking this checkbox will<br>destrict.<br>Private - Mark if number should be li                                                           | x will use this method of<br>will use this method of<br>use this method of con<br>sted as private | f contact for messag<br>contact for attendan<br>tact for general scho | es labeled as High Prio<br>ce messages, such as t<br>ol messages, such as t | rity Notification.<br>hose sent by the Attend:<br>hose sent by the school ( | ance            |
| High Priority - Marking this checkbo<br>Attendance - Marking this checkbox<br>Dialer Wizard.<br>General - Marking this checkbox will<br>district.<br>Private - Mark if number should be li<br>or more information click on this link.                | x will use this method of<br>will use this method of<br>use this method of con<br>sted as private | f contact for messag<br>contact for attendan<br>tact for general scho | es labeled as High Prio<br>ce messages, such as t<br>ol messages, such as t | rity Notification.<br>hose sent by the Attend.<br>hose sent by the school ( | ance            |
| High Priority - Marking this checkbo<br><b>Attendance</b> - Marking this checkbox<br>Dialer Wizard.<br>General - Marking this checkbox will<br>district.<br><b>Private</b> - Mark if number should be li<br>ior more information click on this link. | x will use this method of<br>will use this method of<br>use this method of con<br>sted as private | f contact for messag<br>contact for attendan<br>tact for general scho | es labeled as High Prio<br>ce messages, such as t<br>ol messages, such as t | rity Notification.<br>hose sent by the Attend:<br>hose sent by the school o | ance            |

#### Domicilio del Hogar

Esta pestaña es para el Domicilio Primario del Hogar. Al ir introduciendo la información del domicilio, empezarán a aparecer en el recuadro las direcciones archivadas en el sistema de información del estudiante. El sistema intentará buscar su domicilio. Continúe introduciendo la información en los recuadros y su domicilio deberá aparecer en la lista siguiente. Deberían aparecer todas las direcciones válidas en el Condado de Clark, con excepción de las zonas nuevas. Si su domicilio no aparece en la lista siguiente, necesitará llenar todos los recuadros con un **asterisco rojo \*** y el personal escolar validará la información proporcionada.

- 1. Empiece introduciendo el Domicilio Primario del Hogar.
- 2. De la lista que aparece a continuación, seleccione el domicilio que concuerde con el suyo (si corresponde).
- 3. Pulse Siguiente.

## Dirección de Correos

El CCSD solamente permite los Apartados Postales (PO Box) como alternativa de dirección de correo. No se aceptan domicilios residenciales o de negocios adicionales. Si usted tiene un Apartado Postal para su correo, siga los pasos a continuación.

- 1. Desmarque la casilla de La casa no tiene Dirección de Correos por separado.
- 2. Marque la casilla, Apartado Postal.
- 3. Introduzca el domicilio correcto del Apartado Postal.
- 4. Pulse Guardar/Continuar.

| Mailing Address                               |                                                                                                    |                                                     |                   |                      |              |
|-----------------------------------------------|----------------------------------------------------------------------------------------------------|-----------------------------------------------------|-------------------|----------------------|--------------|
| Please use the addres<br>your address appears | s editor below to enter your ado<br>as it should on U.S. Postal Mail,<br>s no separate Mailing Address | dress. You will see the f<br>, please click "Save". | ormatted postal a | address below in the | viewer. Once |
| Clear Address Fields                          | Number<br>123 •<br>Citv<br>Henderson<br>s<br>si it appears in box                                      | *                                                   | State<br>NV 💌 *   | Zip<br>89002 *       | Ext.         |
|                                               | Your address as entered abov<br>P.O. Box 123<br>Henderson, NV 89002                                    | ve                                                  |                   |                      |              |
| For more information                          | click on this link.                                                                                    |                                                     |                   |                      |              |
| Previous                                      |                                                                                                    |                                                     |                   |                      |              |
|                                               |                                                                                                    |                                                     |                   |                      |              |

## **PADRES/TUTORES**

Añada a todos los Padres/Tutores, incluyéndose usted. Si usted fue quien inicio el proceso de la solicitud, aparecerá parte de su información, pero necesitará ser completada. Esta pestaña deberá incluir a los padres/tutores de hogares secundarios. Por ejemplo, si está divorciado o separado, el otro padre/madre deberá estar listado. Necesitará añadir un domicilio y un número de teléfono distinto para este padre/madre.

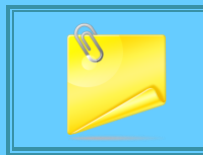

**Nota:** En esta sección no se añaden a los padrastros, pero se añadirán en la pestaña de 'Otros Miembros de la Familia'.

Todavía no se han completado los individuos resaltados en amarillo. Una vez completados, aparecerá una marca de verificación de color verde.

1. Seleccione Editar/Revisar o Añadir un Nuevo Padre/Tutor.

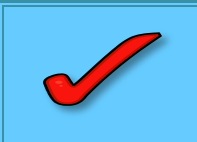

**IMPORTANTE:** NO introduzca el domicilio de los padres que vivan fuera del Condado de Clark. El sistema de información del estudiante únicamente archiva las direcciones del Condado de Clark. Deje el espacio del domicilio en blanco. Proporcione un número de teléfono y una dirección de correo electrónico de contacto.

| Irst Name          | Last Name          | Gender | Completed |             |
|--------------------|--------------------|--------|-----------|-------------|
| tta                | Boy                |        |           | Edit/Review |
| - mulcates that pe | rson is completed. |        |           |             |
|                    |                    |        |           |             |
|                    |                    |        |           |             |
|                    | uardian            |        |           |             |
| dd New Parent/G    | uarulari           |        |           |             |

#### **Datos Demográficos**

La información demográfica pertenece a la persona en el encabezado.

- 1. Complete todos los recuadros. **Recuerde**—Son obligatorios todos los recuadros con un asterisco rojo \*.
- 2. Incluya la fecha de nacimiento completa, incluyendo los 4 dígitos del año.

| Enter the pare | nt/quardian you wish to enter. Please review and complete the following: |
|----------------|--------------------------------------------------------------------------|
| First Name     | Atta *                                                                   |
| Middle Name    |                                                                          |
| Last Name      | Boy *                                                                    |
| Suffix         |                                                                          |
| Birth Date     | 1/21/1978                                                                |
| Gender         | Male *                                                                   |
|                | 112 ASH St<br>HENDERSON, NV 89015                                        |
|                |                                                                          |

- Desmarque la casilla si la persona no vive en el domicilio listado. Esto le permitirá añadir el domicilio de hogar secundario. Añada el domicilio de la misma manera que lo hizo en el Domicilio Primario del Hogar.
- 4. Pulse Siguiente.

#### Información de Contacto

- 1. Complete todos los recuadros.
- 2. Incluya una *dirección de correo electrónico* (si procede).
  - Emergencia: todos los mensajes de emergencia
  - Alta Prioridad: mensajes etiquetados como Avisos de Alta Prioridad
  - Asistencia: mensajes sobre la asistencia
  - General: mensajes generales escolares enviados por la escuela y el distrito.
  - Maestro: Al marcar esta casilla, se utilizará este método de contacto para los mensajes enviados por el maestro, incluyendo los mensajes relacionados con las calificaciones bajas o asignaciones no entregadas
  - Privado: el número de teléfono será marcado como privado

| ▼ Contact Informatio | n                                                |                    |                               |                       |         |         |          |             |      |
|----------------------|--------------------------------------------------|--------------------|-------------------------------|-----------------------|---------|---------|----------|-------------|------|
| Enter the contact ir | nformation and how you'd prefer to receive the d | lifferent types of | messages we                   | will send you         |         |         |          |             |      |
|                      |                                                  | Emergency          | Contact Pref<br>High Priority | erences<br>Attendance | General | Teacher | Private  |             |      |
| Cell Phone           | ()                                               |                    |                               |                       |         |         |          |             |      |
| Work Phone           | ( ) - ×                                          |                    |                               |                       |         |         |          | _           |      |
| Email                | *heesa@gmail.com                                 |                    |                               |                       |         |         |          |             |      |
| OR                   |                                                  |                    |                               |                       |         |         |          |             |      |
| Has no e-mail        |                                                  |                    |                               | Solo                  | anare   | ecerá   | n las c  | asillas de  |      |
| Secondary Email      |                                                  |                    |                               | 5010                  | upur    | cecia   | 11 105 0 | usinus uc   |      |
|                      |                                                  |                    | P                             | referen               | cia de  | Cont    | actos    | si se intro | dujo |
|                      |                                                  |                    |                               | una dir               | ecciór  | n de c  | orreo    | electróni   | co.  |
| Previous Ne          | xt 🕨                                             |                    | L                             |                       |         |         |          |             |      |
|                      |                                                  |                    |                               |                       |         |         |          |             |      |
|                      |                                                  |                    |                               |                       |         |         |          |             |      |

3. Pulse Siguiente.

#### Impact Aid (Ayuda de Impacto)

- 1. Indique sí o no dependiendo si el padre/tutor pertenece a las fuerzas armadas.
- 2. Si el padre/tutor trabaja en una propiedad del gobierno federal en el Condado de Clark, seleccione el nombre de la propiedad en la lista que sigue. De no ser así seleccione 'No, el padre no trabaja en ninguna de las propiedades listadas'.
- 3. Pulse Guardar/Continuar.

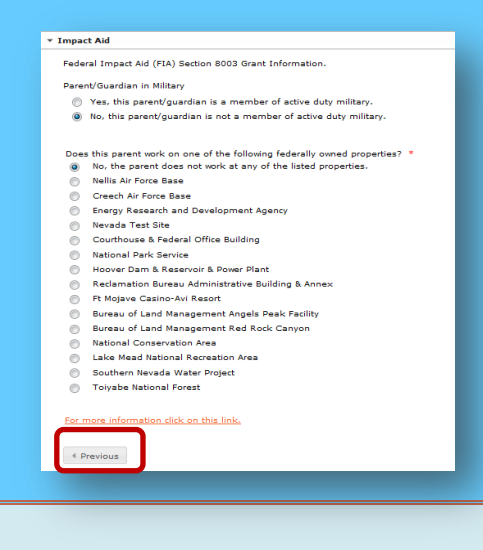

#### Padres/Tutores continuación

Una vez guardada la información para un padre/tutor, aparecerá un recuadro dándole la opción para **Editar o Revisar** a la persona recién añadida O para **Añadir a un Nuevo Padre/Tutor.** 

Si uno de los padres está resaltado en amarillo, la información para este padre no está completa y deberá seleccionar **Editar/Revisar.** 

- 1. Para añadir a otro padre o tutor pulse Añadir un Nuevo Padre/Tutor.
- 2. Si ya terminó, selecciones Guardar/Continuar pasar a la siguiente pestaña.

| _Parent/Guardia           | n                          |                           |                           |             |
|---------------------------|----------------------------|---------------------------|---------------------------|-------------|
| First Name                | Last Name                  | Gender                    | Completed                 |             |
| Johnny                    | Мас                        | М                         |                           | Edit/Review |
| Please list all primary P | arent/Guardian's in this a | irea.                     |                           |             |
| Yellow - Indicates that   | person is missing require  | ed information. Select th | ne highlighted row to cor | tinue.      |
|                           |                            |                           |                           |             |
| Add New Parent/Gua        | ardian                     |                           |                           |             |
| Back Save/Co              | ontinue                    |                           |                           |             |

## **CONTACTO DE EMERGENCIA**

Un contacto de emergencia es una persona a la cual usted da permiso para que en caso de una emergencia recoja de la escuela a su hijo. NO añada a los padres/tutores como contactos de emergencia. Usted siempre será el primero en ser contactado.

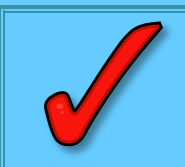

*IMPORTANTE:* Para completar la inscripción deberá añadir por lo menos <u>uno</u> y <u>no</u> <u>más de cuatro</u> contactos de emergencia.

- 1. Pulse Añadir un Nuevo Contacto de Emergencia.
- 2. Pulse **OK** en el menú desplegable.

#### Datos Demográficos

- 1. Complete todos los recuadros (la fecha de nacimiento no es obligatoria para los Contactos de Emergencia).
- 2. Pulse Siguiente.

#### Información del Contacto

La persona de contacto de emergencia deberá tener por lo menos un número telefónico.

- 1. Complete todos los recuadros.
- 2. Pulse Siguiente.

| Contact Information        |              |        |          |      |  |  |
|----------------------------|--------------|--------|----------|------|--|--|
| Enter the contact informat | ion for this | emerge | ncy cont | act. |  |  |
| At least one Phone Numbe   | r is require | ed.*   |          |      |  |  |
| Home Phone                 | (702         | )999   | - 9999   |      |  |  |
| Cell Phone                 | (702         | )111   | -1111    |      |  |  |
| Work Phone                 | (            | )      | -        | x    |  |  |
| Email                      |              |        |          |      |  |  |
| For more information click | on this link | 2      |          |      |  |  |
|                            |              |        |          |      |  |  |

## Verificación

1. Marque la casilla **si** el contacto de emergencia vive en el domicilio listado O teclee el domicilio en los recuadros provistos para el domicilio. Es preferible tener un domicilio para el contacto de emergencia, pero *no es obligatorio*.

| ▼ Verification                                                                                                    |                                                                    |
|----------------------------------------------------------------------------------------------------|--------------------------------------------------------------------|
| Please enter the address for this emergency contact. This information will only be used to verify the cont<br>appear in our system. | No marque la casilla a menos                                       |
| Please check this box if this person lives at the address listed below.<br>112 ASH St<br>HENDERSON, NV 89015                        | que la persona viva en la<br>dirección que aparece en la<br>lista. |
| Address Line 1<br>Address Line 2<br>Example<br>Address Line 1 - 123 S Main St Apt 4                                                 |                                                                    |
| Address Line 2 - Schenectady, NY 12345<br>For more information click on this link.                                                  |                                                                    |
| < Previous                                                                                                    |                                                                    |
| Save/Continue Cancel                                                                                                    |                                                                    |

2. Pulse Guardar/Continuar.

Cada **Contacto de Emergencia** deberá aparecer en la ventana con una marca de verificación de color verde, indicando que la información está completa.

- 3. Para añadir otro Contacto de Emergencia pulse Añadir un Nuevo Contacto de Emergencia.
- 4. Si ya terminó, pulse Guardar/Continuar para pasar a la siguiente pestaña.

|                                    | Last Name                                                  | Gender                                     | Completed                 |                                                    |
|------------------------------------|------------------------------------------------------------|--------------------------------------------|---------------------------|----------------------------------------------------|
| nthro                              | Pod                                                        | М                                          | 1                         | Edit/Review                                        |
| AN EMERGENCY,<br>required before a | if parent/guardian cannot be<br>student is released to eme | contacted, please call<br>rgency contacts. | one of the following Eme  | rgency Contacts listed. Proper identification will |
| ellow - Indicates t                | hat person is missing require                              | ed information. Select t                   | he highlighted row to con | tinue.                                             |
| - Indicates that p                 | erson is completed.                                        |                                            |                           |                                                    |
|                                    |                                                            |                                            |                           |                                                    |
| dd New Emorgo                      | ncy Contact                                                |                                            |                           |                                                    |
| du New Lineige                     |                                                            |                                            |                           |                                                    |
| lack Save                          | Continue                                                   |                                            |                           |                                                    |

## **OTROS MIEMBROS DE LA FAMILIA**

Esta pestaña se puede utilizar para introducir a los padrastros y niños que vivan en el hogar primario pero no asisten a una escuela del CCSD. Por ejemplo, podría tratarse de hermanos menores que no cumplen los requisitos para poder inscribirse en la escuela, que asisten a escuelas chárter subvencionadas por el estado o a escuelas privadas.

- NO introduzca aquí información del hogar secundario o a personas.
- NO introduzca otros hermanos que serán inscritos este año escolar en una escuela del CCSD. Ellos estarán listados bajo la pestaña de Estudiante.
  - 1. Seleccione Añadir un Nuevo Miembro del Hogar.

| Other Family                                                                                                    | Members                                                                                                    |        |           |             |  |  |  |  |  |
|----------------------------------------------------------------------------------------------------|----------------------------------------------------------------------------------------------------|--------|-----------|-------------|--|--|--|--|--|
| First Name                                                                                                    | Last Name                                                                                                    | Gender | Completed |             |  |  |  |  |  |
| Anna                                                                                                    | Smith                                                                                                    | F      | 1         | Edit/Review |  |  |  |  |  |
| Please list all other constraints and the second second se | Please list all other children of the Primary Household not currently enrolled in school. Yellow - Indicates that person is missing required information. Select the highlighted row to continue.  ✓ - Indicates that person is completed. |        |           |             |  |  |  |  |  |
| Add New Household Member (Child not currently enrolled) Back Save/Continue                                                                                                    |                                                                                                    |        |           |             |  |  |  |  |  |

#### Datos Demográficos

- 1. Complete los recuadros.
- 2. Pulse Guardar/Continuar.

| ▼ Demographics      First Name     Tom     * Middle Name     Last Name     Boy     * Suffix     Birth Date     Gender     Female     ▼* | Name: : Tom Boy                                                          | /                               |
|----------------------------------------------------------------------------------------------------|--------------------------------------------------------------------------|---------------------------------|
| First Name Tom *<br>Middle Name Boy *<br>Suffix •<br>Birth Date C<br>Gender Female *                                                    | <ul> <li>Demographics</li> </ul>                                         |                                 |
| For more information click on this link.                                                                                                | First Name<br>Middle Name<br>Last Name<br>Suffix<br>Birth Date<br>Gender | Tom •<br>Boy •<br>•<br>Female • |
|                                                                                                    | For more infor                                                           | mation click on this link.      |
| Save/Continue Cancel                                                                                                    | Save/Continue                                                            | Cancel                          |

3. Seleccione Añadir un Nuevo Miembro del Hogar (Niño actualmente no inscrito).

4. O si ya terminó, seleccione Guardar/Continuar para pasar a la siguiente pestaña.

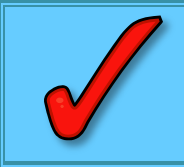

**IMPORTANTE:** ¡NO introducir en esta pestaña los hogares secundarios y otros hermanos que actualmente ya estén inscritos/inscribiéndolos!

#### **ESTUDIANTE**

Todo estudiante que se vaya a inscribir en una escuela del CCSD deberá ser añadido en esta pestaña. Revise la información de cada niño

1. Seleccione Añadir un Nuevo Estudiante.

| Student                                   |                                       |                                    |           |
|-------------------------------------------|---------------------------------------|------------------------------------|-----------|
| First Name                                | Last Name                             | Gender                             | Completed |
| Please include all student                | s that need to be enrolled.           |                                    |           |
| Yellow - Indicates that p                 | erson is missing required information | n. Select the highlighted row to o | continue. |
| <ul> <li>Indicates that person</li> </ul> | is completed.                         |                                    |           |
|                                           |                                       |                                    |           |
| Add New Student                           |                                       |                                    |           |
| Pack                                      |                                       |                                    |           |
| Dack                                      |                                       |                                    |           |
|                                           |                                       |                                    |           |

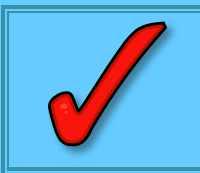

**IMPORTANTE:** Favor de introducir con precisión la información demográfica de cada niño, ya que la secretaria/encargada de admisiones verificará la información en el momento de la inscripción.

#### Datos Demográficos

1. Introduzca el Nombre *Legal*, el Segundo Nombre y el Apellido *tal y como aparecen en el acta de nacimiento del estudiante.* 

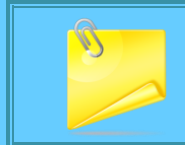

**Nota:** Si su hijo tiene dos apellidos favor de introducir ambos en el recuadro marcado como "Apellido".

- 2. Complete los demás recuadros. Recuerde, todos los recuadros con un asterisco rojo \* son obligatorios.
- 3. Pulse Siguiente.

| Demographics                                                                  |                                                                                  |                                                                                   |                                                                  |                                                               |                                                                                       |
|-------------------------------------------------------------------------------|----------------------------------------------------------------------------------|-----------------------------------------------------------------------------------|------------------------------------------------------------------|---------------------------------------------------------------|---------------------------------------------------------------------------------------|
| There will be a few step<br>Please update any infor<br>two last names, please | s for each child you ent<br>mation that is incorrect,<br>enter both in the box m | er. The first is general (<br>Please enter the child's<br>arked "last name". Plea | demographic inform<br>s name exactly as it<br>se enter both name | ation. Please verif<br>appears on the b<br>s without a dash i | fy or add the information below.<br>irth certificate. If your child has<br>n between. |
| Legal First Name                                                              | Oh                                                                               | * Gender                                                                          | Male 💌 *                                                         |                                                               | Enrollment Grade 10 💌 *                                                               |
| Middle Name                                                                   |                                                                                  | Birth Date                                                                        | 01/29/2000                                                       | ā*                                                            |                                                                                       |
| Legal Last Name                                                               | Boy                                                                              | * Date Entered U.S.                                                               |                                                                  | ā                                                             |                                                                                       |
| Suffix                                                                        | •                                                                                | Foreign Exchange                                                                  | •                                                                |                                                               |                                                                                       |
| Nickname                                                                      |                                                                                  | 0                                                                                 | Yes, this is a foreig                                            | n exchange stude                                              | nt                                                                                    |
| Student Cell Number                                                           | () -                                                                             | ۲                                                                                 | No, this is not a for                                            | eign exchange stu                                             | ident                                                                                 |
| Student Email Address                                                         |                                                                                  |                                                                                   |                                                                  |                                                               |                                                                                       |
|                                                                               |                                                                                  |                                                                                   |                                                                  |                                                               |                                                                                       |
| http://ccsd.net/parents                                                       | /enrollment                                                                      |                                                                                   |                                                                  |                                                               |                                                                                       |
| Next >                                                                        |                                                                                  |                                                                                   |                                                                  |                                                               |                                                                                       |
|                                                                               |                                                                                  |                                                                                   |                                                                  |                                                               |                                                                                       |
|                                                                               |                                                                                  |                                                                                   |                                                                  |                                                               |                                                                                       |

#### Raza–Origen Étnico

- 1. Seleccione Sí o No, dependiendo de si el niño es Hispano/Latino
- 2. Seleccione Raza.
- 3. Pulse Siguiente.

| Is His | ;panic/Latilo No 💌                                                  |
|--------|---------------------------------------------------------------------|
| *Plea  | se check all that apply. If not Hispanic, at least one is required. |
|        | American Indian or Alaska Native                                    |
|        | Asian                                                               |
|        | Black or African American                                           |
|        | Native Hawaiian or Other Pacific Islander                           |
|        | White                                                               |
| _      |                                                                     |
| For m  | ore information click on this link.                                 |
|        |                                                                     |
| I Pr   | revious Next >                                                      |
|        |                                                                     |

#### Vivienda

- 1. Seleccione **Sí o No** dependiendo de si el niño está atravesando una situación temporal debido a dificultades económicas.
- 2. Si contestó Sí, seleccione la situación de la vivienda del niño.
- 3. Pulse Siguiente.

| r Housing                                                                                    |  |
|----------------------------------------------------------------------------------------------|--|
|                                                                                              |  |
|                                                                                              |  |
| Is this child living in a temporary situation due to economic hardship?                      |  |
| <ul> <li>Yes</li> </ul>                                                                      |  |
| No                                                                                           |  |
| *If yes, please select the option that best represents the child's current housing situation |  |
| Doubled up living with a friend, relative, or someone else                                   |  |
| Weekly hotel or motel                                                                        |  |
| Shelter, transitional housing or awaiting foster care                                        |  |
| Unsheltered living in a car, park, RV, or on the street                                      |  |
|                                                                                              |  |
|                                                                                              |  |
|                                                                                              |  |
|                                                                                              |  |
| For more information click on this link.                                                     |  |
|                                                                                              |  |
| 4 Dravious Next h                                                                            |  |
| 4 FIEVIOUS MEAL F                                                                            |  |
|                                                                                              |  |
|                                                                                              |  |

## Servicios Estudiantiles

- 1. Utilice el menú desplegable para seleccionar su respuesta para cada pregunta.
- 2. Pulse Siguiente.

| ▼ Student Services                  |
|-------------------------------------|
| Does your child have a current IE?* |
| Previous     Next                   |

## Información Acerca del Idioma

- 1. En el recuadro de Información Acerca del Idioma, favor de seleccionar toda la información contenida en el menú desplegable.
- 2. Pulse Siguiente.

| ▼ Language Information                                   |          |
|----------------------------------------------------------|----------|
| Please enter the basic information for your child below. |          |
|                                                          |          |
| Language for school correspondence                       |          |
| First language learned by child                          |          |
| Language used in home                                    | <b>•</b> |
| Language spoken by child with friends                    |          |
|                                                          |          |
|                                                          |          |
| For more information click on this link.                 |          |
|                                                          |          |
|                                                          |          |
|                                                          |          |
|                                                          |          |

#### Escuela Correspondiente

La ventana de Escuela Correspondiente indica la escuela correspondiente para el niño, tomando como base el domicilio primario del hogar.

|                     | ▼ Zoned School                                       |  |
|---------------------|------------------------------------------------------|--|
| 1. Pulse Siguiente. |                                                      |  |
|                     | Based on your address, your child's zoned school is: |  |
|                     | Basic High School                                    |  |
|                     | For more information click on this link.             |  |
|                     | Previous     Next                                    |  |
|                     |                                                      |  |

#### **Escuelas Anteriores**

- 1. Introduzca la información del año escolar anterior de su hijo
- 2. Seleccione Sí o No dependiendo de si su hijo está suspendido o expulsado en la actualidad de alguna otra escuela.

| 3. Pulse Siguiente. | * Previous Schools                                                       |
|---------------------|--------------------------------------------------------------------------|
|                     | Please enter your child's prior school year information.                 |
|                     | Last Year<br>School City                                                 |
|                     | State Country                                                            |
|                     | Is your child currently suspended or expelled from another school?* No 💌 |
|                     | For more information click on this link.                                 |
|                     | 4 Previous Next >                                                        |
|                     |                                                                          |

#### **Registro Tribal**

1. Responda Si o No a cada una de las preguntas.

#### 2. Pulse Siguiente.

| finition:<br>dian tribe<br>second e<br>rpose; o<br>lucation / | Index measures are included while (1) is sensitive (addining by the holds trible or band) of an Index Thilds The device the probability of the control of the tribute trible or band. Indexiding these or bands instrumed are stated, and the trible or band indexiding the sensitive trible or band indexiding the sensitive trible or band indexiding the sensitive trible or band indexiding the sensitive trible or band indexiding the sensitive trible or band indexiding the sensitive trible or band indexiding the sensitive trible or band indexiding trible or band indexiding trink trible or ban |
|---------------------------------------------------------------|----------------------------------------------------------------------------------------------------|
| Is this st                                                    | udent % (25%) American Indian /Alaskan Native?                                                                                                    |
| · Yes                                                         |                                                                                                    |
| No                                                            |                                                                                                    |
| Is the st                                                     | udent, parent, and/or grandparent enrolled in a State or Federally recognized tribe?                                                                                                    |
| · Yes                                                         |                                                                                                    |
| No                                                            |                                                                                                    |
| II docume                                                     | ntation will be verified by the Indian Education Opportunities Program.                                                                                                    |
| Further inf                                                   | ormation or inquiry, please contact the Indian Education Opportunities Program at 702-799-8515 or indianeducation@interact.ccsd.net.                                                                                                    |
|                                                               |                                                                                                    |
| 4 Previo                                                      | is Next •                                                                                                    |
|                                                               |                                                                                                    |

## **Relaciones–Padres/Tutores**

Indique la relación con el estudiante de aquellos listados en la lista del estudiante en que está trabajando.

| V |
|---|

*IMPORTANTE:* Por lo menos una persona tiene que ser identificada como 'Tutor/a'.

- 1. Del menú desplegable al lado de cada padre/tutor, seleccione la **relación** con el niño de padre/tutor.
- Elija las Preferencias de Contacto para cada padre/tutor, a continuación vea las descripciones.
- 3. Marque la casilla de **Hogar Secundario** si el niño vive parte del tiempo con el otro padre/madre o tutor.

Debe marcar Tutor y Correo para recibir cartas y boletas de calificaciones de su hijo.

- 4. Introduzca una **Secuencia en los Contactos** indicando el orden que a usted le gustaría que se le contactara. El número 1 sería el primero con el que se pondrían en contacto.
- 5. Pulse Siguiente.

| At least one pe                                                                | rrson must 1 d as 'Guardia                                                                                                    | n'.*                                                                                                    | 2                                                        |                                                 |                                                           | 3                                                                                         | 4                                                                   |                |                                              |
|--------------------------------------------------------------------------------|----------------------------------------------------------------------------------------------------|----------------------------------------------------------------------------------------------------|----------------------------------------------------------|-------------------------------------------------|-----------------------------------------------------------|-------------------------------------------------------------------------------------------|---------------------------------------------------------------------|----------------|----------------------------------------------|
| Name                                                                           | Relationship*                                                                                                    | Guardian                                                                                                    | Mailing                                                  | Portal                                          | Messenger                                                 | Secondary Household                                                                       | Contact Sequence*                                                   | OR             | No Relationship                              |
| Itsa Boy                                                                       | Mother 💌                                                                                                    |                                                                                                    | <b>V</b>                                                 | <b>V</b>                                        | <b>V</b>                                                  |                                                                                           | 1 💌                                                                 | 1              |                                              |
| Atta Boy                                                                       | Father 💌                                                                                                    | <b>V</b>                                                                                                    | V                                                        | <b>V</b>                                        | <b>V</b>                                                  |                                                                                           | 2 💌                                                                 | 1              |                                              |
| Secondary H<br>Contact Sequ<br>1 and Emerge<br>No Relations<br>has a relation: | Marking this cleakbox will have in<br><b>Jousehold</b> - Marking this checkbo<br><b>uence</b> - Adding a sequence numb<br>ency Contacts should also start at<br>ship - Marking this checkbox will in<br>ship to the student. The relationsh | is person to rec<br>ox will indicate the<br>er on contacts v<br>a sequence of 1<br>ndicate that this<br>ip will be ended | nat the stud<br>vill prompt<br>person doo<br>if one exis | lent has a<br>district sta<br>es not sha<br>ts. | secondary hous<br>iff to contact the<br>re a relationship | ehold membership with this<br>se persons in the order that<br>to the student. By checking | person<br>you specify. Parent/Guardi<br>this checkbox you are indic | ans should sta | art with a sequence of<br>s person no longer |
| For more information click on this link.                                       |                                                                                                    |                                                                                                    |                                                          |                                                 |                                                           |                                                                                           |                                                                     |                |                                              |
|                                                                                |                                                                                                    |                                                                                                    |                                                          |                                                 |                                                           |                                                                                           |                                                                     |                |                                              |

#### **Preferencias de Contactos**

- Tutor-señale a esta persona como tutor legal del estudiante.
- Correspondencia
  –señale a esta persona para que reciba correspondencia de este estudiante.
- Portal-señale a esta persona para que tenga acceso a la cuenta del Portal y podrá ver la información de este estudiante asociada al Portal.
- Mensajes—señale a esta persona para que reciba mensajes del sistema de mensajería del Distrito.
- Hogar Secundario-indique que esta persona es miembro del hogar secundario del estudiante.
- Secuencia de Contactos—Si añade un número de secuencia de los contactos, se indicará al personal del distrito que deben contactar a las personas en el orden especificado.
- Sin Relación–No corresponde para las nuevas familias al distrito.

#### Relaciones-Contactos de Emergencia

La pestaña del contacto de emergencia es donde el niño está vinculado a cada contacto. Todos los niños no necesitan estar vinculados al mismo contacto de emergencia. Se requiere para cada niño, uno y no más de cuatro contactos de emergencia.

- 1. La relación deberá ser de Contactos de Emergencia.
- 2. Seleccione una **Secuencia de Contactos**. La secuencia para contactar deberá reflejar el orden en el cual esta persona deberá ser contactada. El primer contacto se realiza con los padres/tutores.
- 3. Pulse Siguiente.

| minimum of (1) Emergency                                 | Contacts are required*                                                                                   |                                                         |                                |                                     |
|----------------------------------------------------------|----------------------------------------------------------------------------------------------------|---------------------------------------------------------|--------------------------------|-------------------------------------|
| Name<br>Anthro Pod                                       | Relationship*<br>Emergency Contact                                                                       | Contact Sequence*                                       | <mark>OR</mark><br>I           | No Relationship                     |
| escription of Contact Prefe                              | rences                                                                                                   |                                                         |                                |                                     |
| ontact Sequence - Addir<br>and Emergency Contacts        | g a sequence number on contacts will prompt dis<br>should also start at a sequence of 1.                 | strict staff to contact these persons in the order that | it you specify. Parent/Guardia | ans should start with a sequence of |
| o Relationship - Marking<br>as a relationship to the stu | this checkbox will indicate that this person does<br>dent. The relationship will be ended if one exists. | not share a relationship to the student. By checkin     | g this checkbox you are indic  | ating that this person no longer    |
|                                                          |                                                                                                    |                                                         |                                |                                     |
| r more information click or                              | this link.                                                                                               |                                                         |                                |                                     |
|                                                          |                                                                                                    |                                                         |                                |                                     |
|                                                          |                                                                                                    |                                                         |                                |                                     |

Relaciones–Otros Miembros de la Familia

- 1. Seleccione la **Relación** adecuada.
- 2. Pulse Siguiente.

| <ul> <li>Relationships - Other Family</li> </ul>                                               | Members                                                                                                    |                                                            |                                     |
|------------------------------------------------------------------------------------------------|----------------------------------------------------------------------------------------------------|------------------------------------------------------------|-------------------------------------|
| Name<br>Anna Smith                                                                             | Relationship*<br>Sibling                                                                                                    | <mark>OR</mark><br>I                                       | No Relationship                     |
| Description of Contact Prefer<br>No Relationship - Marking t<br>indicating that this person no | ances<br>his checkbox will indicate that this person does not share a<br>longer has a relationship to the student. The relationship w | relationship to the student<br>ill be ended if one exists. | . By checking this checkbox you are |
| For more information click on                                                                  | this link.                                                                                                    |                                                            |                                     |
|                                                                                                |                                                                                                    |                                                            |                                     |
|                                                                                                |                                                                                                    |                                                            |                                     |

Formulario de Autorización– Información del Directorio

- 1. Lea la declaración de la Información del Directorio
- 2. Marque la(s) casilla(s) apropiada(s) únicamente si desea restringir la información. <u>SI NO</u> <u>DESEA RESTRINGIR LA INFORMACIÓN, DEJE ESTE ESPACIO EN BLANCO.</u>
- 3. Pulse Siguiente.

| * Release Agreement - Directory Information The term "Directory Information" means one or more of the following: student same, data and place of high address, echool                                                                                                    |                               |
|----------------------------------------------------------------------------------------------------|-------------------------------|
| The term is one cost principation in the size on more to the tomore and the tomore and present and present on third address social<br>attended, years of attendance, grade level, photographe (noin) when used in printed school publications as defined in CCSD<br>Regulation 5125.1), participation in officially recognized activities and sports, weight and height of members of athletic teams, and<br>degrees and awards received. FRPA allows the Clark County School District (CCSD) to release Directory Information without the | La información militar        |
| consent of the parent/guardian. However, a parent/guardian has the right to opt-out of that disclosure. Leave this section BLANK if you request NO restrictions.                                                                                                    | únicamente aparecerá para     |
| Select one of the following IF you are requesting CCSD to restrict release of Directory Information room the following sources:           Withhold Directory Information from military only (11% 8.12% grade students only)                                                                                                    | los estudiantes del 11º y 12º |
| <ul> <li>Withhold Directory Information from all outside sources.</li> <li>Withhold Directory Information from all outside sources, and also restrict Directory information in CCSD school publications such as the annual ye roll or other recognition lists, graduation programs, printed newsletters, and sports activity programs/sheets.</li> </ul>                                                                                                    | grado.                        |
| For more information click on this link,                                                                                                    |                               |
| 4 Previous Next >                                                                                                    |                               |
|                                                                                                    | _                             |

#### Formulario de Autorización–Difusión a Medios y Público

- 1. Lea la declaración de Difusión a Medios y Público.
- 2. Marque la casilla apropiada.
- 3. Pulse Siguiente.

| MEDIA AND PUBLIC REL<br>nformation beyond Dire<br>released to the public. Th<br>hat contains personally<br>publications, newspaper<br>presentations, and/or sci | ASE (BEYOND DIRECTORY INFORMATION) At times, the CCSD may seek to release additional personally identifiable student<br>tory Information in either print or electronic format to be utilized in either internal or external media sources that may be<br>is information may include the student's electronic (digital) photograph, a description of school activities or achievements<br>dentifiable information, and/or audio/video/film reproduction of your student. This information may be used in media<br>strides, television coverage, websites (including CCSD.net), school newsletters (including those in electronic formats), video<br>tool district or public presentations. |
|----------------------------------------------------------------------------------------------------|----------------------------------------------------------------------------------------------------|
| I 🔲 give 🗐 do not                                                                                                    | give permission to release information described above about my child for use in CCSD OWNED/PRODUCED materials                                                                                                    |
| I 🗐 give 🗐 do not                                                                                                    | give permission to release information described above about my child for use in NON-CCSD OWNED/PRODUCED materials                                                                                                    |
| For more information cli                                                                                                    | <u>k on this link.</u>                                                                                                    |
| I Previous Next ►                                                                                                    |                                                                                                    |

Formulario de Autorización–Acceso a la Red Informática

- 1. Lea la declaración de Acceso a la Red Informática.
- 2. Marque la casilla apropiada.
- 3. Pulse Siguiente.

| Release Agreement - Computer Network Access                                                                                                    |
|----------------------------------------------------------------------------------------------------|
| Release Agreement-Computer Network Access                                                                                                    |
| 🗐 I give 🗐 I do not give permission for my child to access, produce, video conference, and communicate information on the District computer                                                                                                    |
| network resources in accordance with the Acceptable Use Poicy of the Clark County School District. Student work, artwork, or projects will be identified<br>by first name, grade, and school only. Students who do not have parent/guardian permission to use the District's computer network will be given<br>alternative educational activities. |
| You are now complete. Please click save to add a new student or click save then save again to finish.                                                                                                    |
| For more information click on this link.                                                                                                    |
| Previous     Next                                                                                                    |
|                                                                                                    |
|                                                                                                    |

Formulario de Autorización–Código de Honor

- 1. Antes de continuar DEBERÁ pulsar el enlace para leer el acuerdo del Código de Honor del Departamento de Educación de Nevada.
- 2. Marque la casilla para indicar que ha leído el acuerdo.
- 3. Pulse Siguiente

| I have read the M         | levada Department of Education C | Code of Honor. 🗵 |  |
|---------------------------|----------------------------------|------------------|--|
| Please read the Nevad     | Department of Education Code o   | of Honor.        |  |
| http://ccsd.net/district/ | info/code-of-honor               |                  |  |
| Previous     Next         | ן                                |                  |  |

## Formulario de Autorización–Acuerdo Educativo

- Antes de continuar DEBERÁ pulsar el enlace para leer el Convenio de Participación Educativa del Departamento de Educación de Nevada y marque la casilla para indicar que ha leído el acuerdo.
- 2. Marque la **casilla** para indicar que ha leído el acuerdo.
- 3. Pulse Siguiente.

|                                                                                | ] I have read the Nevada Department of Education Educational Involvement Accord. |  |  |
|--------------------------------------------------------------------------------|----------------------------------------------------------------------------------|--|--|
| Please read the Nevada Department of Education Educational Involvement Accord. |                                                                                  |  |  |
| http://ccsd.net/district/info/code-of-honor                                    |                                                                                  |  |  |
| •                                                                              | Previous Next >                                                                  |  |  |

Formulario de Autorización–Transferencia Electrónica del Expediente Estudiantil

- 1. Lea la declaración de Transferencia Electrónica del Expediente Estudiantil.
- 2. Marque la **casilla** adecuada.
- 3. Pulse Siguiente.

| * Release Agreement-Electronic Transfer of Student Records                                                                                                    |  |
|----------------------------------------------------------------------------------------------------|--|
| In the event that my child transfers to a school outside of the CCSD, I authorize release of all his/her educational records, electronically through facsimile transmission (FAX) or email. I understand and agree that should the records be inadvertently transmitted |  |
| <ul> <li>I Authorize release of records through facsimile transmission (FAX) or email.</li> <li>I do not Authorize release of records through facsimile transmission (FAX) or email.</li> </ul>                                                                         |  |
| I understand and agree that this authorization, if granted, may be rescinded at any time by submitting a revised authorization form to the student's current school of attendance                                                                                       |  |
| For more information click on this link.                                                                                                    |  |
| <pre> 4 Previous Next &gt; </pre>                                                                                                    |  |
|                                                                                                    |  |
|                                                                                                    |  |

## Transportación

- 1. Seleccione **Si** o **No** para la **Transportación**. Pulse el enlace para información en relación con el cumplimiento de los requisitos para la transportación.
- 2. Seleccione Guardar/Continuar.

| <ul> <li>Iransportation</li> </ul> |                 |                    | _                |
|------------------------------------|-----------------|--------------------|------------------|
| 🖲 Yes 🔘 No                         | *Is transportat | ion being request  | ed?              |
| If transportation                  | is requested, r | ote that only stud | ents eligible fo |
|                                    |                 |                    |                  |
| Previous                           |                 |                    |                  |
| Save/Continue                      | Cancel          | Delete             |                  |
|                                    |                 |                    |                  |
|                                    |                 |                    |                  |

## VERIFICACIÓN

Los niños con la información completa tendrán una marca de verificación de color verde. Si la información de un niño todavía no está completa, el nombre estará resaltado en amarillo.

- 1. Para añadir a otro niño pulse **Añadir un Nuevo Estudiante**. Continúe añadiendo a todos los niños que asistan a una escuela del CCSD.
- 2. Después de haber añadido y completado la información de todos los estudiantes del CCSD pulse **Guardar/Continuar.**

| 🗸 Student(s) Prima                                       | ary Household                                                 | Parent/Guardian                        | Zemergency Contact              | ✓ Other Household | ▼ Studen |
|----------------------------------------------------------|---------------------------------------------------------------|----------------------------------------|---------------------------------|-------------------|----------|
| Student                                                  |                                                               |                                        |                                 |                   |          |
| First Name                                               | Last Name                                                     | Gender                                 | Completed                       |                   |          |
| Dh                                                       | Воу                                                           | м                                      | 1                               | Edit/Review       |          |
| Vhata                                                    | Boy                                                           | F                                      |                                 | Edit/Review       |          |
| Please include all stud<br><b>(ellow</b> - Indicates tha | lents that need to be enrolle<br>at person is missing require | <u>:d.</u><br>d information. Select th | ne highlighted row to continue. |                   |          |
| <ul> <li>Indicates that per</li> </ul>                   | rson is completed.                                            |                                        |                                 |                   |          |
| Add New Student                                          |                                                               |                                        |                                 |                   |          |
| Back Save/C                                              | Continue                                                      |                                        |                                 |                   |          |
|                                                          |                                                               |                                        |                                 |                   |          |

## **OPCIONES PARA IMPRIMIR Y ENVIAR LA SOLICITUD**

Para revisar toda la información, pulse en el enlace para el **Resumen de la Solicitud en PDF**. Para tener acceso al documento, usted necesitará Adobe Acrobat Reader.

#### Opción 1

Si usted está satisfecho con la finalización y precisión de la solicitud pulse **Enviar. Una vez enviada la solicitud ya no podrá hacer cambios.** Si envió la solicitud y se le olvidó de añadir alguna información, comuníquese con la escuela de su hijo.

#### Opción 2

Si no ha completado la solicitud y necesita hacer revisiones, pulse **Anterior** O si terminó pulse **Enviar.** 

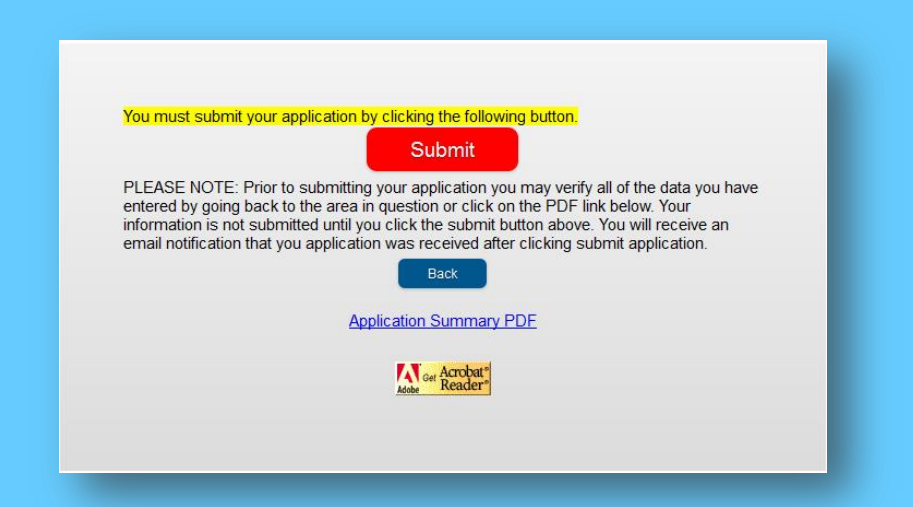

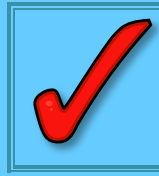

*IMPORTANTE:* La inscripción de su hijo no estará finalizada hasta que usted presente en la escuela el acta de nacimiento, cartilla de vacunación actualizada y prueba de domicilio.

## **REGRESAR PARA COMPLETAR UNA SOLICITUD NO ENVIADA**

En cualquier momento del proceso, puede salir de la inscripción en línea (OLR) y volver más tarde para completar el proceso de inscripción.

Si **NO** empezó la solicitud **en una escuela**, acceda al correo electrónico que recibió durante el inicio del proceso. Utilice el enlace que viene en el correo para tener acceso a la solicitud.

Si empezó el proceso utilizando una computadora **en una escuela**, necesitará completar la solicitud en la escuela. Para acceder a la solicitud se requiere el número de confirmación que recibió al empezar el proceso.